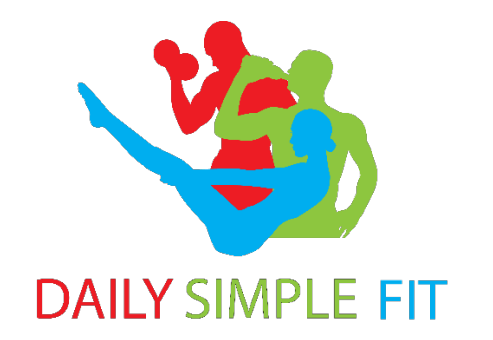

## How to sign up for our Daily Simple Fit Fitness Program

Step #1: Click on the "Fitness Program" link in the main site menu. <u>https://www.dailysimplefit.com/plans-pricing</u>

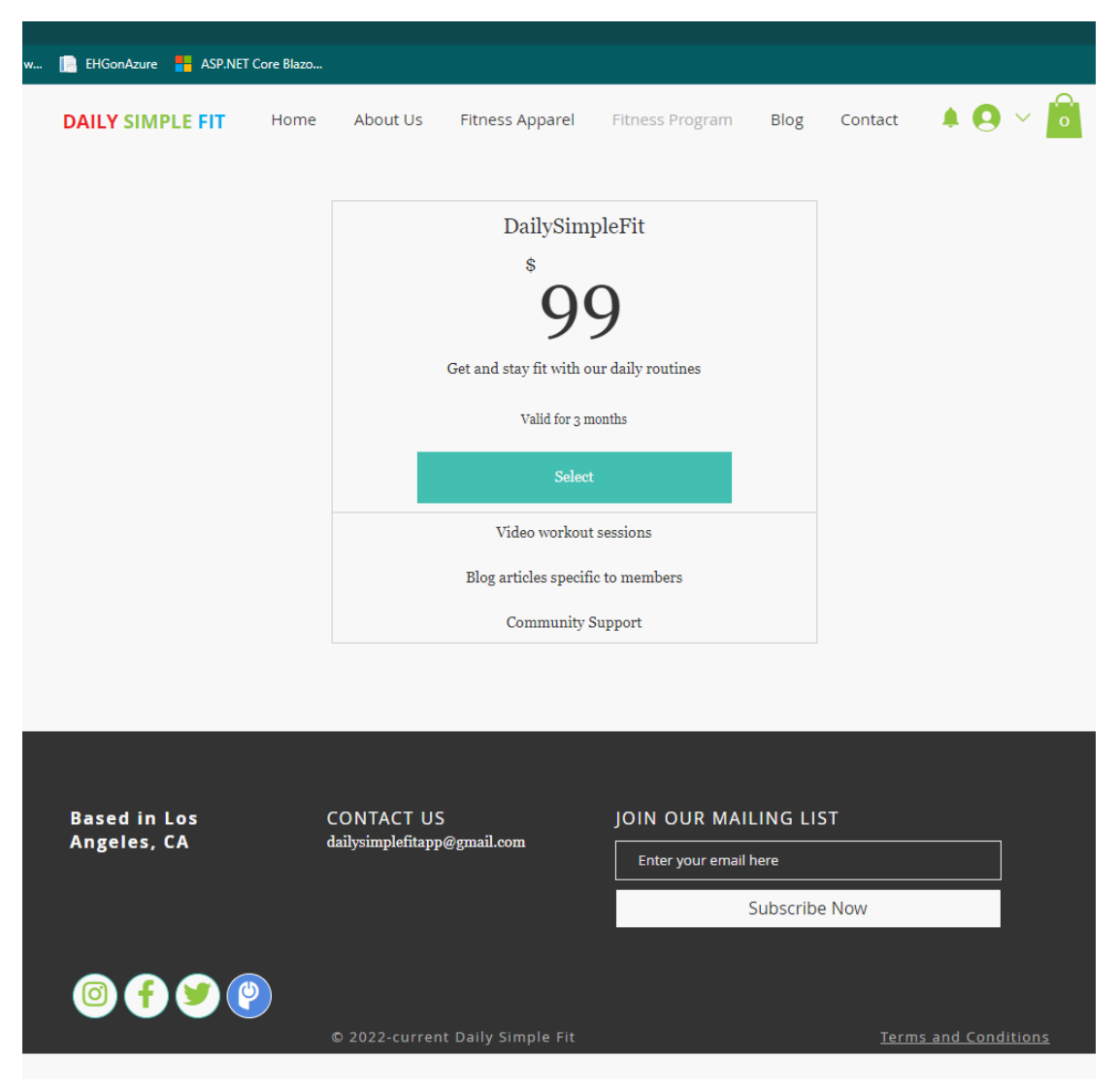

Step #2: Click on the "Select" button (shown above)

Step #3: Enter your credit card / payment information – screen shown below.

| LY SIMPLE FIT                          | lome About Us Fitness | Apparel Fitness Pi | rogram Blog Co        | ontact 🌲 💽 🗸 🥫             |
|----------------------------------------|-----------------------|--------------------|-----------------------|----------------------------|
| Checkout                               |                       |                    |                       |                            |
| ✓ Sign Up Log_Out                      |                       | Log Out            | Order summary         |                            |
| 2 Payment                              |                       |                    | Plan<br>Duration      | DailySimpleFit<br>3 months |
| Amex (2008)  Exp. 05/23                |                       |                    | C Enter a coupon code |                            |
| <ul> <li>Credit/Debit Cards</li> </ul> | 🚺 VISA 📰              | and more           | Total                 | \$99                       |
| Your payment is secure. Card number *  |                       |                    | Secure Checkout       |                            |
| Enter card num                         | nber                  |                    |                       |                            |
| Expiration date *                      | Security code (C)     | ∧v) * ③            |                       |                            |
| Card holder name *                     |                       |                    |                       |                            |

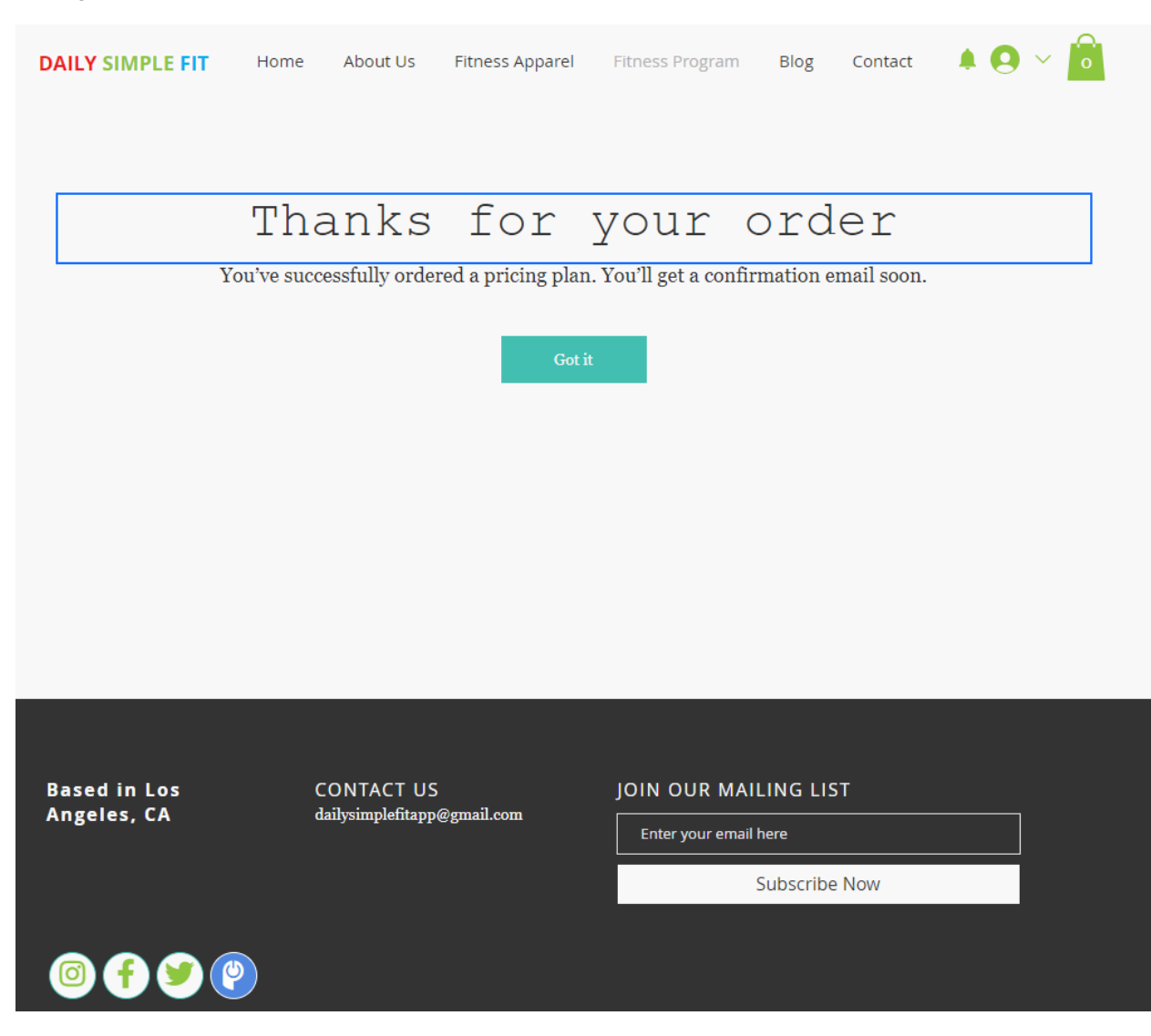

## Step #4: Order confirmation screen.

**Step #5:** Because you are already logged in, you can click the dropdown of the person icon in the main navigation and select "My Programs" (shown below)

NOTE: (if you are not logged in, go to DailySimpleFit.com and click on the Profile Icon in the main menu).

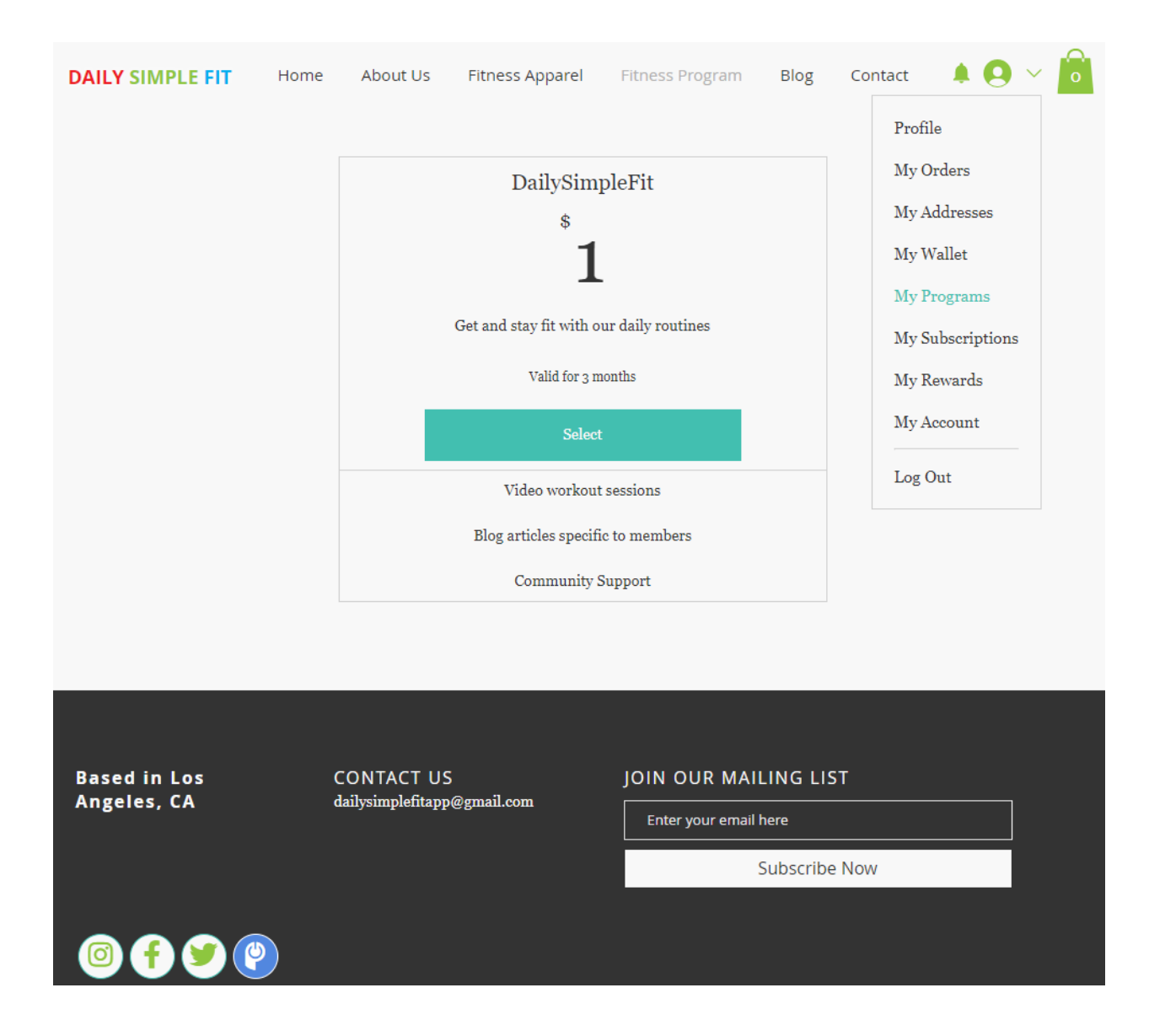

**Step #6:** Since you are either newly registered OR are renewing your Daily Simple Fit Membership, you will need to select the "View Our Programs" link in your Programs view (shown below)

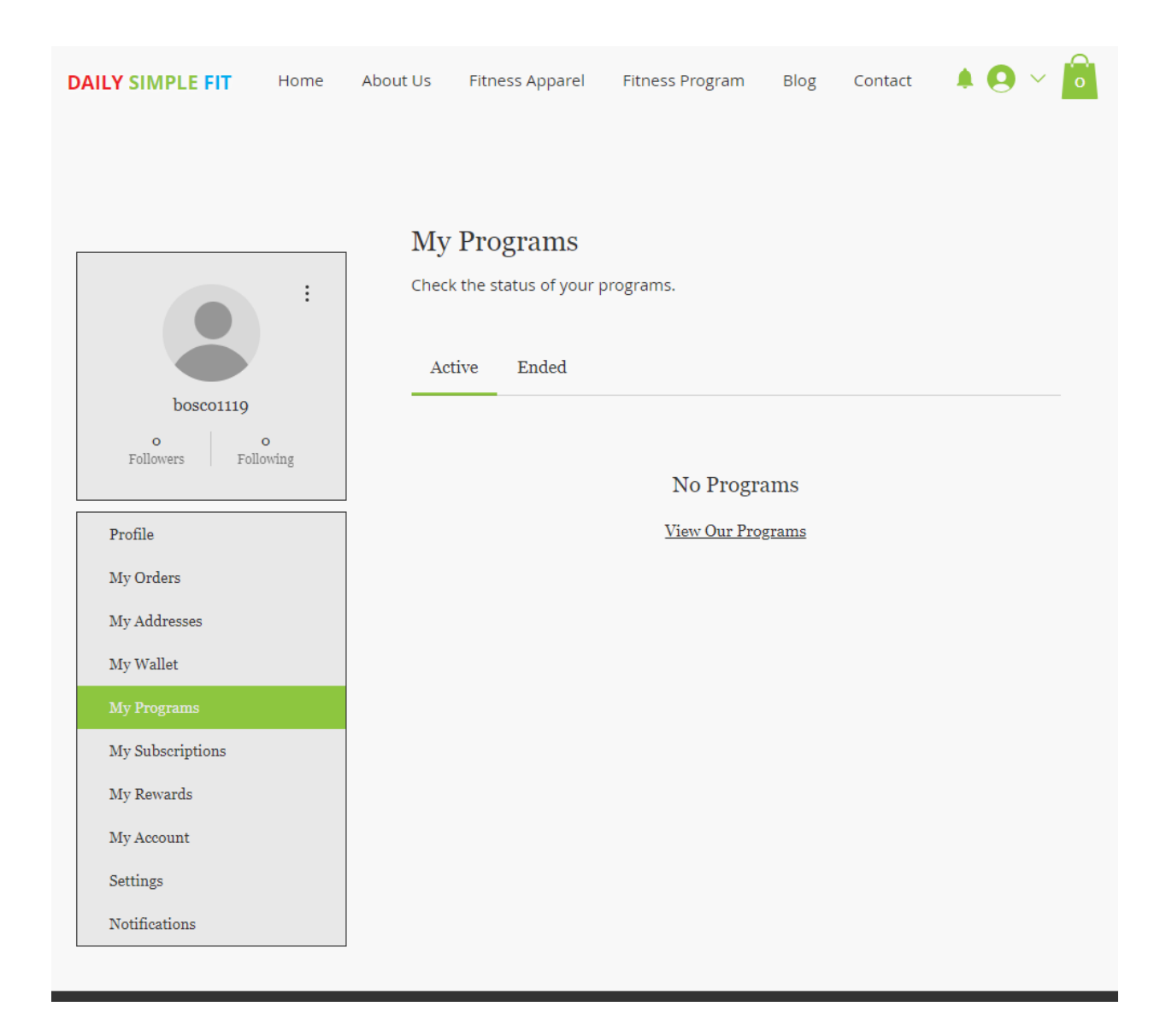

## **Step #8:** Click on "Join" that corresponds with the Program you want – beginners MUST select Daily Simple Fit Part 1. (See below)

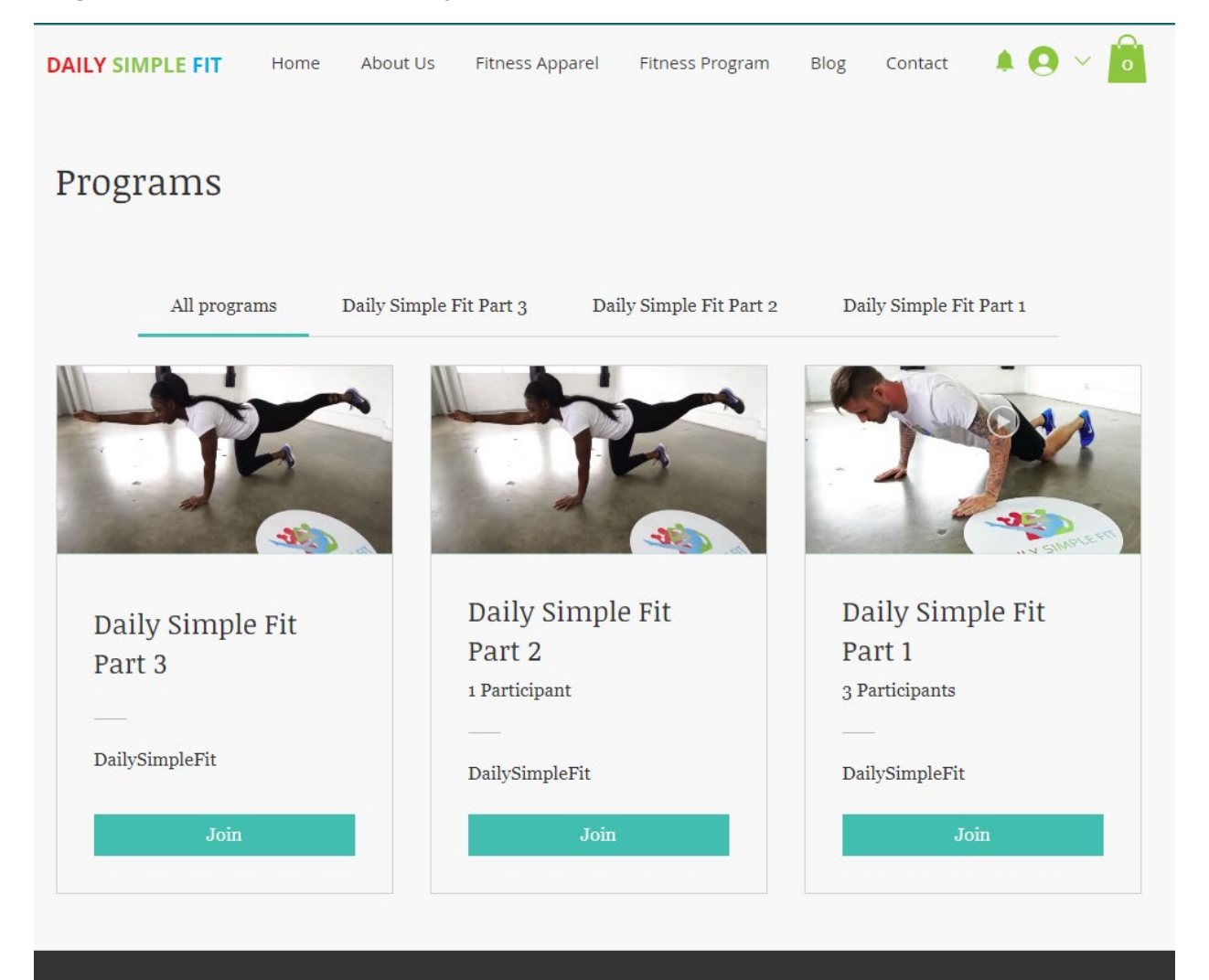

Step #9: Click on "Request to Join" - NOTE: the site will scroll you down automatically to the final "Request to Join" button, so click the "Request to Join" again – (we have to show the whole page's content by law) (See below)

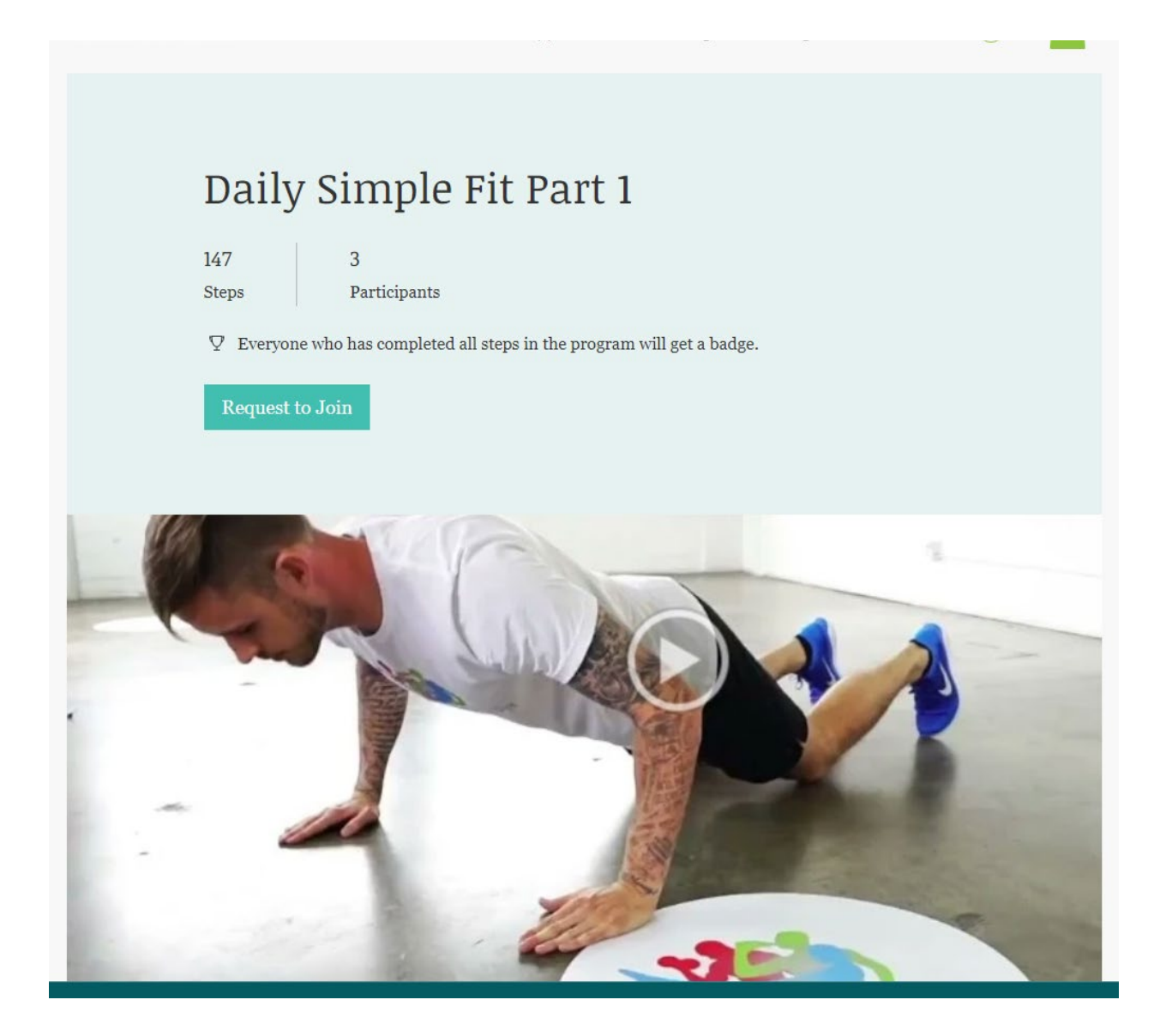

Step #10: The "Request to Join" button changes to the text "Cancel Request" when you finish Step #9. Now it is up to our team to activate your account and set your program to show up in your account. This is usually activated within 24 hours of your Request to Join. If you do not have access after 48 business hours, email us and we will inspect your case.

**Step #11:** Now the program you requested to join is in your programs. Click "View Programs" to begin your fitness journey! (See below).

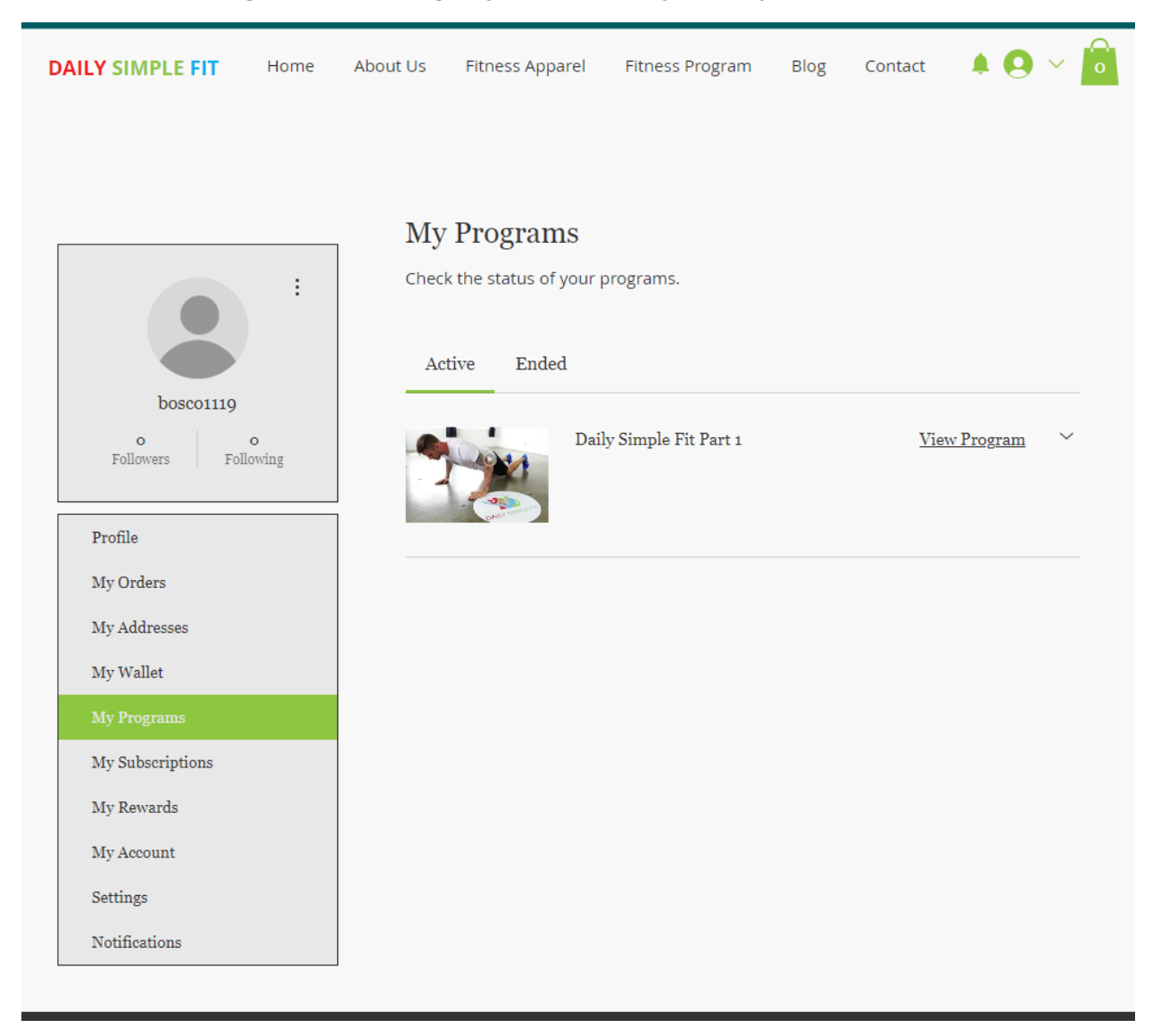